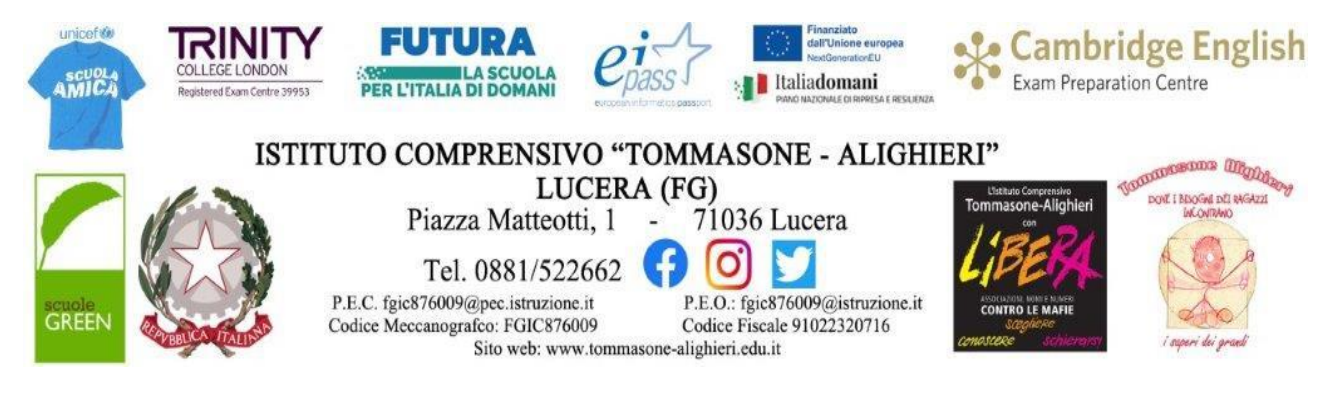

C.I. n. 61

Lucera, 27/09/2024

• Ai Genitori della Scuola Secondaria (per il tramite dei Rappresentanti di classe e del R.E.)

• Agli Alunni della Scuola Secondaria

Ai Docenti della Scuola Secondaria

• Ai Collaboratori Scolastici (postazione d'ingresso)

• Amministrazione Trasparente (sez. Disposizioni Generali/Atti generali/Atti Amministrativi Generali)

• Atti – Sito web <u>SEDE</u>

## OGGETTO: ORARIO RICEVIMENTO GENITORI SCUOLA SECONDARIA Indicazioni operative docenti e genitori – a.s. 2024/2025.

Si comunica che sul sito web della Scuola, all'indirizzo: *www.tommasone-alighieri.edu.it* - area SERVIZI: sez. "famiglie e studenti", è pubblicato il prospetto orario di disponibilità dei singoli docenti al ricevimento dei genitori per i colloqui individuali, previa prenotazione dal RE AXIOS.

Di seguito sono riportate le indicazioni operative per la compilazione, da parte dei docenti, dei periodi di ricevimento sul registro elettronico AXIOS (All. n.1), le indicazioni operative per la prenotazione sul RE AXIOS, da parte dei genitori, dell'appuntamento per il colloquio individuale con i singoli docenti (All. n.2) e l'orario di ricevimento dei singoli docenti (All. n.3).

Nel ribadire che la nostra Scuola considera il servizio di "Ricevimento genitori" una risorsa per facilitare e garantire l'interlocuzione tra Famiglia e Scuola, si ringrazia per la preziosa collaborazione.

Allegati:

Allegato n. 1 - Indicazioni operative per docenti – compilazione periodi di ricevimento.

Allegato n. 2 - Indicazioni operative per genitori – come prenotare l'appuntamento.

Allegato n. 3 - Orario di ricevimento genitori -a.s. 2024-2025.

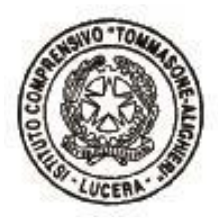

IL DIRIGENTE SCOLASTICO Francesca CHIECHI Firma autografa sostituita a mezzo stampa ai sensi dell'art. 3, co. 2, DLgs.39/1993

ALLEGATO n. 1

## INDICAZIONI OPERATIVE PER DOCENTI: COMPILAZIONE PERIODI DI RICEVIMENTO

0

|                                                                                                    | MATERIALE DIDATTICO E COLLABORA        |
|----------------------------------------------------------------------------------------------------|----------------------------------------|
| 1. nella sezione MENU' VELOCE - COMUNICAZIONI E COLLOQUI                                                           | COMUNICAZIONI E COLLOQUI               |
|                                                                                                    |                                        |
| compilare la scheda " <b>Periodo colloqui</b> " Periodo colloqui tramite il pulsante                               | + Nuovo Periodo indicando in           |
| "Periodo ripetibilità" se il giorno di ricevimento del docente avviene ogni settima                                | ana, ogni 15 giorni, ogni 3            |
| settimane o una volta al mese. Impostando "MAI" si vuole indicare una data unica ser                               | nza quindi ripetibilità.               |
| 2 5 + Nel campo " <b>Numero massimo</b> " indicare il numero massimo di                                            | genitori che il docente può            |
| ricevere nella giornata.                                                                                           |                                        |
| 3. Indicare se il docente può ricevere prenotazioni da parte di tutti i genito                                     | ori degli alunni della classe.         |
| Questa impostazione è stata introdotta per quei docenti che non seguono tutti gli alun                             | ni della classe (per esempio           |
| il docente di sostegno), ma devono comunque poter ricevere tutti i genitori.                                       |                                        |
| 4. In questi campi bisogna indicare il range di dat                                                                | te nelle quali sarà possibile          |
| prenotare il colloquio da parte dei genitori.                                                                      |                                        |
| 5. Giorno Ora inizio Ora Fine Ora inizio In questi campi occorre indicare il giorno de                             | lla settimana e l'orario di            |
| ricevimento del docente di riferimento.                                                                            |                                        |
| 6. FGAA876016 - SCUOLA MATERNA STATALE * In questo campo occorre inserire la Sede della scuol                      | la dove il docente effettua il         |
| ricevimento virtuale dei genitori.                                                                                 |                                        |
| Link per colloquio in videochiamate:                                                                               |                                        |
| 7. Nel campo "Link per colloquio in videochian"                                                                    | mate" è possibile scrivere il          |
| link al quale il genitore può collegarsi. Se il colloquio si svolgerà <u>in presenza a</u><br>Note per le famiglie | <u>scuola</u> o <u>telefonicamente</u> |
| indicarlo nel campo . Selezionare infine le classi per cui è possib                                                | ile prenotare un colloquio.            |
| Per confermare i dati inseriti occorrerà cliccare sul pulsante Salva.                                              |                                        |

## INDICAZIONI OPERATIVE PER GENITORI: COME PRENOTARE L'APPUNTAMENTO

Colloqui

1. Accedere alla sezione presente nella Home page del Registro Elettronico. Nel menù a tendina **Nuovo/Modifica Colloquio** selezionare il mese e cliccare sull'icona verde **Disponibilità.** 

 Comparirà per ogni docente la tabella sottostante con i giorni, la sede, l'orario, i posti disponibili, il numero d'ordine del proprio posto e la modalità del colloquio. Per effettuare la prenotazione occorre selezionare l'icona arancione **Prenota**.

|                                                                          |                                                                                           |                                                                                                    |                                                                          |                                  |                                              |        |                                                       | Vai n. | G                                        |
|--------------------------------------------------------------------------|-------------------------------------------------------------------------------------------|----------------------------------------------------------------------------------------------------|--------------------------------------------------------------------------|----------------------------------|----------------------------------------------|--------|-------------------------------------------------------|--------|------------------------------------------|
| Prenotazioni                                                             | B Nuovo/Modifica Colloquio                                                                |                                                                                                    |                                                                          |                                  |                                              |        |                                                       |        |                                          |
| 9                                                                        |                                                                                           |                                                                                                    |                                                                          |                                  |                                              |        |                                                       |        |                                          |
| tobre                                                                    | ×                                                                                         | Q Disponibilità                                                                                                    |                                                                          |                                  |                                              |        |                                                       |        |                                          |
| llami del de co                                                          | ata Ver                                                                                   |                                                                                                    |                                                                          |                                  |                                              |        |                                                       |        |                                          |
| biloqui dei docei                                                        | nte <b>e e e e</b> (El                                                                    | JUCAZIONE CIVICA, MATEMATICA, SCIENZE)                                                                                                    |                                                                          |                                  |                                              |        |                                                       |        |                                          |
|                                                                          |                                                                                           |                                                                                                    |                                                                          |                                  |                                              |        |                                                       |        |                                          |
| Giorno                                                                   |                                                                                           | Sede                                                                                                    | Orario                                                                   | Posti disponibili                | Posto                                        |        | Modalità                                              |        | Comando                                  |
| Giorno<br>martedi 04 ottobri                                             | e SCUOLA SECONDARIA DI PRIM                                                               | Sede<br>O GRADO "DANTE ALIGHIERI" - VIALE DANTE, 2                                                                                             | Orario<br>09:15 - 10:15                                                  | Posti disponibili                | Posto<br>1 (09:15)                           | •      | Modalità<br>In presenza                               | ~      | Comando                                  |
| Giorno<br>martedi 04 ottobri<br>martedi 11 ottobri                       | e SCUOLA SECONDARIA DI PRIM<br>e SCUOLA SECONDARIA DI PRIM                                | Sede<br>O GRADO "DANTE ALIGHIERI" - VIALE DANTE, 2<br>O GRADO "DANTE ALIGHIERI" - VIALE DANTE, 2                                               | Orario<br>09:15 - 10:15<br>09:15 - 10:15                                 | Posti disponibili                | Posto<br>1 (09:15)<br>1 (09:15)              | *      | Modalità<br>In presenza<br>In presenza                | *<br>* | Comando<br>Prenota<br>Prenota            |
| Giorno<br>martedi 04 ottobri<br>martedi 11 ottobri<br>martedi 18 ottobri | e SCUOLA SECONDARIA DI PRIM<br>e SCUOLA SECONDARIA DI PRIM<br>e SCUOLA SECONDARIA DI PRIM | Sede<br>O GRADO "DANTE ALIGHIERI" - VIALE DANTE, 2<br>O GRADO "DANTE ALIGHIERI" - VIALE DANTE, 2<br>O GRADO "DANTE ALIGHIERI" - VIALE DANTE, 2 | Orario         09:15 - 10:15         09:15 - 10:15         09:15 - 10:15 | Posti disponibili<br>ම<br>ම<br>ම | Posto<br>1 (09:15)<br>1 (09:15)<br>1 (09:15) | *<br>* | Modalità<br>In presenza<br>In presenza<br>In presenza | *      | Comando<br>Prenota<br>Prenota<br>Prenota |

3. La prenotazione può essere modificata o cancellata attraverso le due icone sottostanti, verde per modificare e rosso con il cestino per annullare l'operazione.

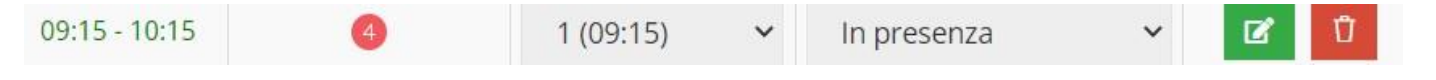